# SYRDBT

藍芽手持式 RFID 讀卡機

V0105

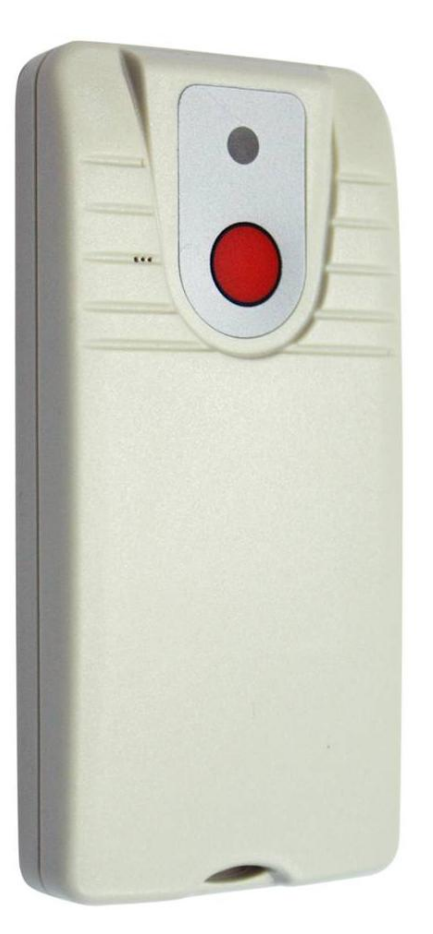

# SRis

## SYRIS Technology Corp.

Address: 12F., No.16, Sec. 2, Taiwan Blvd., West Dist., Taichung City 403, Taiwan TEL : +886-4-2207-8888 FAX : +886-4-2207-9999 E-Mail : service@syris.com Website : http://www.syris.com

# SYRDBT 連線方式

- SYRDBT 是由藍芽模式連線,故請使用者先確認電腦端有藍芽裝置,如無藍芽連線裝置則可購買 市面上的藍芽接收器來搭配使用。
- 2. 完成電腦端的藍芽設定,並開啓藍芽功能至我的藍芽中心。

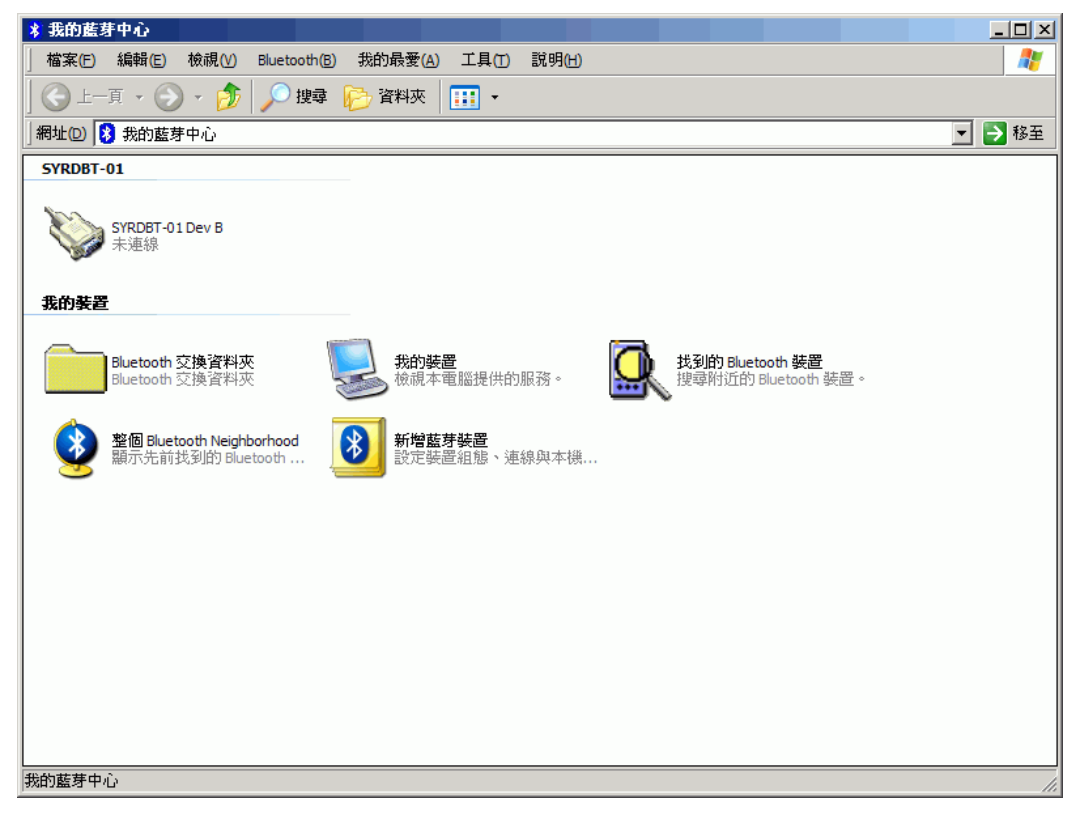

3. 點選"搜尋附近的藍芽裝置"。

| ★ 我的藍芽中心                                                                |        |
|-------------------------------------------------------------------------|--------|
| 檔案(E) 編輯(E) 檢視(V) Bluetooth(B) 我的最愛(A) 工具(T) 說明(H)                      | A.     |
|                                                                         |        |
| □ 網址 ② 【 3 我的藍芽中心                                                       | 💌 🄁 移至 |
| SYRDBT-01                                                               |        |
| SYRDBT-01 Dev B<br>未連線                                                  |        |
| 我的装置                                                                    |        |
| Bluetooth 交換資料夾<br>Bluetooth 交換資料夾<br>教機線本電腦提供的服務。<br>挑別的 Bluetooth 装置。 |        |
| <b>整個 Bluetooth Neighborhood</b><br>顯示先前找到的 Bluetooth                   |        |
|                                                                         |        |
|                                                                         |        |
|                                                                         |        |
|                                                                         |        |
|                                                                         |        |
|                                                                         |        |

4. 打開 SYRDBT(按一下,電腦會自動搜尋到該裝置。

| 🧟 我的藍芽中心 \ 整個 Bluetooth Neighborhood                           |        |
|----------------------------------------------------------------|--------|
| 檔案(E) 編輯(E) 檢視(V) Bluetooth(E) 我的最愛(A) 工具(T) 說明(H)             |        |
| 🤆 上一頁 ▼ 💮 ▼ 🏂 🔎 搜尋 🍋 資料夾 🔠 ▼                                   |        |
| 」網址(2) 🕵 我的藍芽中心\整個 Bluetooth Neighborhood                      | 🔽 ラ 移至 |
| SYRDET-01           Diva:34:02:55:72           共知:主要(31):大要(0) |        |
|                                                                |        |
| 整個 Bluetooth Neighborhood                                      |        |

5. 裝置必須要先配對才能夠連線。

| 🔍 我的蘆芽中                                                                                                    | 心 \整置 Bluetooth Neighborhood                                                             |        |
|----------------------------------------------------------------------------------------------------|------------------------------------------------------------------------------------------|--------|
| 」檔案(E) 編                                                                                                    | 輯(E) 檢視(V) Bluetooth(B) 我的最愛(A) 工具(T) 說明(H)                                              | 27     |
| ] 🔾 上一頁                                                                                                    | • 🕗 - 🏂 🔎 捜尋 🍋 資料夾 🔠 •                                                                   |        |
| 網址(D) 🖳 剝                                                                                                    | 我的藍芽中心\整個 Bluetooth Neighborhood                                                         | ☑ 🔁 移至 |
| production of the second second seco | BT-01<br>184:00:EC:77<br>主<br>福家總管<br>開啓<br>連線 Dev B<br>探尋可用服務(2)<br>要置配對<br>貼上<br>内容(2) |        |
|                                                                                                    |                                                                                          |        |
| J                                                                                                    |                                                                                          | ///    |

6. SYRDBT 系列的預設密碼是"8888",輸入完成後按下確認即可。

| Bluetooth  | 個人識別碼 (通行金鑰) 要求                               | ? ×            |
|------------|-----------------------------------------------|----------------|
| P          | 裝置名稱: SYRDBT-01                               |                |
| ~ <u>~</u> | 妻窣?腰蕾眳 で掛?嚶睿奻蹈娊离斛?☆屡 ★〔                       |                |
|            | 饜 娊离齝藩棒窣? 蝠 贈躇踢?〔藩 娊离腔踢<br>坳蚚黺?聃旯煦摯樓躇娊离蝠 腔揃蹋〔 | ₽%岆嵁珨腔.        |
|            | 猁鷂掛娊离屡 て? 娊离腔 通行金鑰 て 標偌時                      | 治菹☆復隅★〔        |
|            | Bluetooth 個人識別碼(                              |                |
|            | 確定 取消                                         | 說明( <u>H</u> ) |

7. 配對完成後裝置圖示的左下角會出現紅色勾勾。

| 🧟、我的舊芽中心 \ 整個 Bluetooth Neighborhood                                                             |        |
|--------------------------------------------------------------------------------------------------|--------|
| 檔案(E) 編輯(E) 檢視(V) Bluetooth(B) 我的最愛(A) 工具(T) 說明(H)                                               | 27     |
| 😋 上一頁 ▾ 💮 ∽ 🍺   🔎 搜尋 🍋 資料夾   🎹 ▾                                                                 |        |
| 網址(D) 🚨 我的藍芽中心\整個 Bluetooth Neighborhood                                                         | 💌 🄁 移至 |
| 张敬亚① 译, 我的篮芽中心,怪他 Bluetooth Neighborhood     SYRDBT-01     00:0a:84:02:4c:68     未知:主要(31),次要(0) |        |
|                                                                                                  |        |
| 正在搜尋附近的 Bluetooth 装置                                                                             | li.    |

8. 點選進去後會出現裝置上有支援的服務,SYRDBT使用的是藍芽序列埠。

| 器 我的蓝芽中心\找到的 Bluetooth 裝置\SYRDBT-01                                                                                                    |        |
|----------------------------------------------------------------------------------------------------|--------|
| 」 檔案(E) 編輯(E) 檢視(Y) Bluetooth(B) 我的最愛(A) 工具(I) 說明(H)                                                                                                    | A      |
| 🤆 上一頁 ▼ 💮 ァ 🏂 🔎 搜尋 🍋 資料夾   🎹 ▼                                                                                                    |        |
| 編址 🛛 🔐 我的 藍芽中心 找到的 Bluetooth 裝置 (SYRDBT-01                                                                                                    | 💌 🄁 移至 |
| NAVLE ■ AKISES + ALIGNET OLD ELECTION & ELECTION & ELECTION |        |
|                                                                                                    |        |
|                                                                                                    |        |
|                                                                                                    |        |
| ー<br>與上列遠端裝置建立虛擬序列埠連線。                                                                                                    | li.    |

9. 在序列埠圖示上按下右鍵連線即可。

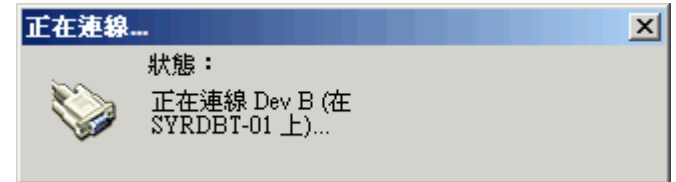

10. 連線成功會出現"已連線"的圖示,並顯示對應的序列埠(在此是 COM6)

| 檔案E 編輯E 檢視W Bluetooth(E) 我的最愛(A) 工具① 說明(H)<br>  ◆ 上一頁 ◆ → か ゆ ゆ 資料夾 IIII ◆<br>  網址(D) 副 我的藍芽中心\找到的 Bluetooth 裝置\SYRDBT-01<br>▼ Dev B 在 SYRDBT-01<br>已連線<br>COM6                                                                                                    | <b>秋</b><br>多至 |
|----------------------------------------------------------------------------------------------------|----------------|
| ↓ 上一頁 • ○ • ⑦       ▶       搜尋       ▶       資料夾       III •         網址回       副       我的藍芽中心\找到的 Bluetooth 裝置\SYRDBT-01       ▶       ●       ●         Dev B 在 SYRDBT-01       ■       ●       ●       ●       ●       ●       ●       ●       ●       ●       ●       ●       ●       ●       ●       ●       ●       ●       ●       ●       ●       ●       ●       ●       ●       ●       ●       ●       ●       ●       ●       ●       ●       ●       ●       ●       ●       ●       ●       ●       ●       ●       ●       ●       ●       ●       ●       ●       ●       ●       ●       ●       ●       ●       ●       ●       ●       ●       ●       ●       ●       ●       ●       ●       ●       ●       ●       ●       ●       ●       ●       ●       ●       ●       ●       ●       ●       ●       ●       ●       ●       ●       ●       ●       ●       ●       ●       ●       ●       ●       ●       ●       ●       ●       ●       ●       ●       ●       ●       ●< | 豾              |
| 網址回 認 我的藍芽中心,找到的 Bluetooth 裝置\SYRDBT-01       Dev B 在 SYRDBT-01       已連線       COM6                                                                                                    | 多至             |
| Dev B 在 SYRDBT-01<br>已連線<br>COM6                                                                                                    |                |
|                                                                                                    |                |
|                                                                                                    |                |
|                                                                                                    |                |
| 正在連接到使用虛擬 COM 連接埠的 6 的 SYRDBT-01                                                                                                    | //.            |

- **11.** 如使用市面上的USB型藍芽接收器,通常在接上USB時候電腦端即會出現尋找到新硬體並出現 "藍芽裝置符號"
- 12. 點選 👔 啓動藍芽裝置視窗,並點選新增按鈕。

| 法署 | :\$¥⊤西 | COMSETRE | тан |   |       |
|----|--------|----------|-----|---|-------|
|    | 进惧     | UUM 連接埠  | 砚腔  |   |       |
|    |        |          |     |   |       |
|    |        |          |     |   |       |
|    |        |          |     |   |       |
|    |        |          |     |   |       |
|    |        |          |     |   |       |
|    |        |          |     |   |       |
|    |        |          |     |   |       |
|    |        |          |     |   |       |
|    |        |          |     |   |       |
|    |        |          |     |   |       |
|    |        |          |     |   |       |
|    |        |          |     |   |       |
|    |        |          |     |   |       |
|    |        |          |     |   |       |
|    |        |          |     |   |       |
|    |        |          |     |   |       |
|    |        |          |     |   |       |
|    |        |          |     |   |       |
|    |        |          |     |   |       |
| 新  | 曾(D)   | 移除(R)    |     |   | 内容(P) |
|    |        |          |     | _ |       |
|    |        |          |     |   |       |

**13.** 勾選 √ 我的裝置已設定並就緒可以找到,此時須將SYRDBT開機,再點選下一步。

| 新增藍芽裝置精畫                                                                                                    |                                                                       |  |
|----------------------------------------------------------------------------------------------------|-----------------------------------------------------------------------|--|
| ®                                                                                                    | 歡迎使用新增藍芽裝置精霊                                                          |  |
|                                                                                                    | 在繼續前,諸先參考裝置文件的 "藍芽" 章節,然後設<br>定您的裝置使其能讓您的電腦能夠找到它:                     |  |
|                                                                                                    | - 啓動它<br>- 譲它可以被找到 (可見的)<br>- 賦予它一個名稱 (可省略)<br>- 按裝置下方的按鈕<br>(僅鍵盤和滑鼠) |  |
|                                                                                                    | ▼我的裝置已設定並就緒可以找到(P)                                                    |  |
|                                                                                                    | ① 只新增 <u>您信任的藍芽裝置</u> 。                                               |  |
| < <u> 上一步</u> (B) 下一步(C) > 取消 ( ) ( ) ) ( ) ( ) ) ( ) ) ( |                                                                       |  |

14. 與裝置連線中...

| 新增藍芽装置精畫                                                    |
|-------------------------------------------------------------|
| 諸選擇您想要新增的藍芽裝置。                                              |
|                                                             |
|                                                             |
|                                                             |
|                                                             |
|                                                             |
| ↓<br>↓ 如果您要新增的裝置並未顯示出來,諸確定該裝置已啓動。<br>依循裝置随附的安裝指示,然後按「再次搜尋」。 |
|                                                             |
| < <u> 上一歩</u> 図) 下一歩 図> 取消                                  |

15. 搜尋到裝置後,選取SYRDBT-01並點選下一步。

| 新增蓝芽装置精靈                 |          |
|--------------------------|----------|
| <b>諸選擇您想要新增的蓝芽裝置。</b>    | ×°       |
|                          |          |
| SYRDBT-01<br>新裝置         |          |
|                          |          |
|                          |          |
|                          |          |
|                          |          |
| ↓ 如果您要新增的裝置並未顯示出來,請確定該裝置 |          |
|                          | 再次搜尋③    |
| ▲上一步图                    | 下一步四> 取消 |

16. 點選●讓我選擇自己的密碼金鑰,並輸入 8888 ,點選下一步。

| 新增藍芽裝置精靈                                                                     |              |  |  |
|------------------------------------------------------------------------------|--------------|--|--|
| 是否需要密碼金鑰才能新增您的裝置?                                                            | ×            |  |  |
| 要回答這個問題,諸參照裝置随附文件的 "藍芽" 章節。如果文件指定了一個密碼金<br>鑰,請使用該密碼金鑰。                       |              |  |  |
| ○ 爲我選擇密碼金鑰(C)                                                                |              |  |  |
| ○使用文件中的密碼金鑰(Ш):                                                              |              |  |  |
| ● 讓我選擇自己的密碼金鑰(L):                                                            | 8888         |  |  |
| ○ 不使用密碼金鑰 (2)                                                                |              |  |  |
| 您應該永遠使用 <u>密碼金鑰</u><br>,除非您的裝置不支援密碼金鑰。我們建議使用 8 到 16 個數字長的密碼金<br>鑰,密碼金鑰越長越安全。 |              |  |  |
| <上一ž                                                                         | BB) 下一步M> 取消 |  |  |

**17.** 交換金鑰密碼中...

| 新增藍芽 <b>装置精</b> 霊 🛛 🔀                                                                           |
|-------------------------------------------------------------------------------------------------|
| Windows 正在交换密碼金鑰。                                                                               |
| 當指示您時,諸使用您的藍芽裝置輸入密碼金鑰。                                                                          |
| 如需其他有關輸入密碼金鑰的資訊,諸參閱裝置附隨的文件。                                                                     |
| <ul> <li>✓ 正在連線</li> <li>✓ 諸立即輸入您藍芽裝置上的密碼金鑰。</li> <li>密碼金鑰: 8888</li> <li>▶ 正在安裝藍芽裝置</li> </ul> |
| <上一步(B) 下一步(B) 下一步(B) 取消                                                                        |

**18.** 完成藍芽新增裝置,並取得連接埠為 COM8。

| 新增蓝芽装置精霊 |                                                                  |
|----------|------------------------------------------------------------------|
| <b>8</b> | 正在完成新增藍芽裝置精霊                                                     |
|          | 藍芽裝置已順利連線到您的電腦。您的電腦和裝置可以<br>随時在相互靠近時通訊。                          |
|          | 這些是 COM (序列) 連接埠指派給您的裝置。<br>連出 COM 連接埠: COM8<br>連入 COM 連接埠: COM9 |
|          | 了解其他有關 <u>藍芽 COM 連接單</u> 的資訊。                                    |
|          |                                                                  |
|          | 諸按 [完成] 來關閉這個精靈。                                                 |
|          | 《上一步图》 <b>完成</b> 取消                                              |

## SYRDBT - 基本操作

SYRDBT與TAG (僅與SYTAG245-2CL1有作用):

手持SYRDBT 朝欲接收的TAG,按一下紅色按鈕,此時燈號閃爍並會發出嗶聲,表示SYRDBT正發送125KHz激發訊號給2CL1 TAG,閃爍結束表示已對TAG設定完成,之後接收到該TAG的資訊其ID顯示則為SYRDBT的ID。

SYRDBT 開機與關機:

按下紅色按鈕即開機,如開機三分鐘內未動作則會自動關機。 長按紅色按鈕至發出嗶嗶兩聲即手動關機完成。

## SYRDBT 接收TAG訊息:

確認電腦端的藍芽裝置與SYRDBT已配對完成後,即可手持SYRDBT到各TAG進行連線與接收。 SYRDBT收到訊息時顯示為綠燈,可即時在電腦端收取TAG訊息。

1110

PC端 接收TAG訊息:

- 1. 點選並開啓Xtive工具。
- 2. 勾選COMPORT。
- 3. 點選 START,開始接收透過SYRDBT傳回的TAG訊息,點選如下:

| 🛃 Xtive Ut | ility           |        |     |        |         |               |             |      |      |
|------------|-----------------|--------|-----|--------|---------|---------------|-------------|------|------|
| Set TAG    | Set Reader Re   | ad TAG |     |        |         |               |             |      |      |
| View All   | TAG             |        |     |        |         | COM TCP Serve | er          |      |      |
| No.        | UID             | RSSI   | LQI | TagVer | Packet  | 🔲 СОМ1        | <b>▼</b> C0 | M11  |      |
| 1          | 201106130000002 | 133    | 231 | 10     | 0000001 | 🔲 СОМ2        | 🗏 C0        | M12  |      |
|            |                 |        |     |        |         | 🔲 сомз        | 🔲 СО        | M13  |      |
|            |                 |        |     |        |         | 🔲 СОМ4        | 🔲 СО        | M14  |      |
|            |                 |        |     |        |         | 🔲 СОМ5        | 🔲 СО        | M15  |      |
|            |                 |        |     |        |         | 🔲 СОМ6        | 🔲 СО        | M16  |      |
|            |                 |        |     |        |         | 🔲 СОМ7        | 🔲 СО        | M17  |      |
|            |                 |        |     |        |         | 🔲 СОМ8        | 🔲 СО        | M18  |      |
|            |                 |        |     |        |         | 🔲 СОМ9        | 🔲 СО        | M19  |      |
|            |                 |        |     |        |         | =             | = ~~        |      |      |
|            |                 |        |     |        |         | TAG Count:    | 1           |      |      |
|            |                 |        |     |        |         | TAG ID: 201   | 1061300000  | 002  |      |
|            |                 |        |     |        |         | RSSI Filter:  | 0           |      | RSSI |
|            |                 |        |     |        |         | •             |             |      | ►    |
|            |                 |        |     |        |         |               |             |      |      |
|            |                 |        |     |        |         |               | Stop        | / St | art  |
|            |                 |        |     |        |         |               | Clear       |      |      |
|            |                 |        |     |        |         |               | Exit        |      |      |
|            |                 |        |     |        |         | 🔲 Beer        | ENG         | СНТ  | CHS  |

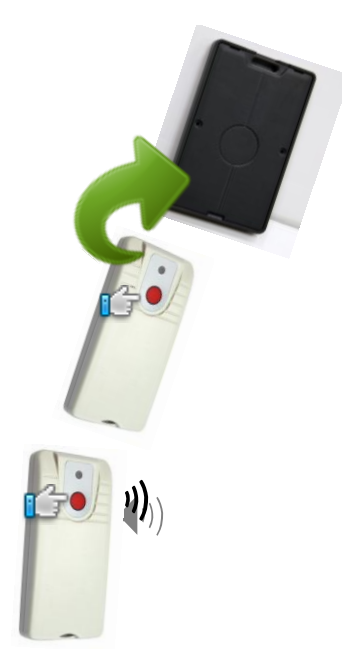

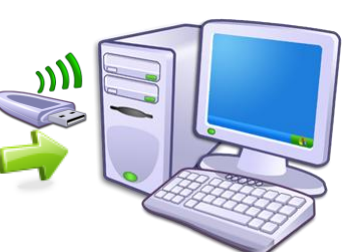

| 🚦 X tive U       | tility ¥0102 [2011-0 | 06-28 14:0 | 08:10] |        |          |       |       |       |           |         |       |       |      |      |      |      |      |       |                      |        |               |
|------------------|----------------------|------------|--------|--------|----------|-------|-------|-------|-----------|---------|-------|-------|------|------|------|------|------|-------|----------------------|--------|---------------|
| Set TAG          | Set Reader Re        | ad TAG     |        |        |          |       |       |       |           |         |       |       |      |      |      |      |      |       |                      |        |               |
| View All         | TAG                  |            |        |        |          |       |       |       |           |         |       |       |      |      |      |      |      |       | COM TCP Server       |        |               |
| No.              | UID                  | RSSI       | LQI    | TagVer | Packet   | Model | KeyNo | Group | S State   | Battery | ISN H | ISN L | D 1H | D 1L | D 2H | D 2L | ID   | Count | 192.168.1.193        |        | 192.168.1.101 |
| 1                | 0001000110880011     | 108        | 211    | 10     | 00000001 | 02    | 00    | 00    | 00001111  | 15      | 00    | 00    | FA   | A6   | 3A   | 98   | 1234 | 9     | ▼ 192.168.1.54       |        | 192.168.1.102 |
| 2                | 0001000107461512     | 116        | 221    | 10     | 00000001 | 00    | 00    | 00    | 00001111  | 15      | 00    | 00    | 00   | 00   | 00   | 00   | 1234 | 2     | 192,168,1,198        | -      | 192,168,1,103 |
| 3                | 2011061300000001     | 143        | 219    | 10     | 00000001 | 02    | 00    | 00    | 00001111  | 15      | 00    | 00    | 40   | 00   | 00   | 00   | 1234 | 2     | 102.100.1.100        |        | 102.100.1.105 |
|                  | 0001000111230007     | 104        | 213    | 10     | 00000001 | 02    | 00    | 00    | 00001111  | 15      | 00    | 00    | FB   | 33   | 3C   | 4D   | 1234 | 2     | 192.168.1.104        |        | 192.168.1.104 |
|                  | 0001000111180159     | 121        | 221    | 10     | 00000001 | 00    | 00    | 00    | 00001101  | 15      | 00    | 00    | 00   | 00   | 00   | 00   | 1234 | 2     | 192.168.1.105        |        | 192.168.1.105 |
| )<br>7           | 0001000109291029     | 100        | 160    | 10     | 00000001 | 00    | 00    | 00    | 00001111  | 15      | 00    | 00    | 00   | 00   | 00   | 00   | 1234 | 2     | <b>192.168.1.106</b> |        | 192.168.1.106 |
|                  | 0001000107340328     | 123        | 211    | 10     | 00000001 | 00    | 00    | 00    | 00001111  | 15      | 00    | 00    | 00   | 00   | 00   | 00   | 1234 | 2     | <b>192.168.1.107</b> |        | 192.168.1.107 |
| <u>,</u>         | 0001000111060275     | 102        | 211    | 10     | 00000001 | 00    | 00    | 00    | 00001111  | 15      | 00    | 00    | 00   | 00   | 00   | 00   | 1234 | 2     | 192,168,1,108        | -      | 192,168,1,108 |
| 0                | 2010072910309009     | 160        | 223    | 10     | 00000001 | 02    | 00    | 00    | 00001111  | 15      | 00    | 00    | 40   | 00   | 00   | 00   | 1234 | 1     | 102 169 1 100        | -      | 102 169 1 100 |
| 1                | 0001000108180928     | 107        | 223    | 10     | 00000001 | 00    | 00    | 00    | 00001111  | 15      | 00    | 00    | 00   | 00   | 00   | 00   | 1234 | 2     | 192.100.1.109        |        | 132.100.1.103 |
| 2                | 0001000111550010     | 196        | 235    | 10     | 00000001 | 00    | 00    | 00    | 00001001  | 15      | 00    | 00    | 00   | 00   | 00   | 00   | 1234 | 3     | 192.168.1.110        |        | 192.168.1.110 |
| 3                | 0001000107340322     | 127        | 227    | 10     | 00000001 | 00    | 00    | 00    | 000011111 | 15      | 00    | 00    | 00   | 00   | 00   | 00   | 1234 | 2     | Destination          | Port : | 5001          |
| 14               | 0001000111090014     | 94         | 213    | 10     | 00000001 | 00    | 00    | 00    | 00001101  | 15      | 00    | 00    | 00   | 00   | 00   | 00   | 1234 | 1     |                      |        |               |
| 5                | 201003090000007      | 111        | 217    | 10     | 00000001 | 02    | 00    | 00    | 00001111  | 15      | 00    | 00    | 40   | 00   | 00   | 00   | 1234 | 2     |                      |        |               |
| 16               | 201106130000002      | 183        | 233    | 10     | 00000001 | 02    | 00    | 00    | 00001111  | 15      | 00    | 00    | 40   | 00   | 00   | 00   | 1234 | 1     |                      |        |               |
| 17               | 0001000110072001     | 111        | 231    | 10     | 00000001 | 00    | 00    | 00    | 00001111  | 15      | 00    | 00    | 00   | 00   | 00   | 00   | 1234 | 1     |                      |        |               |
| 8                | 0001000110409503     | 130        | 239    | 10     | 00000001 | 00    | 00    | 00    | 00001001  | 15      | 00    | 00    | 00   | 00   | 00   | 00   | 1234 | 4     |                      |        |               |
| 9                | 2010072910309003     | 175        | 231    | 10     | 00000001 | 02    | 00    | 00    | 00001111  | 15      | 00    | 00    | 40   | 00   | 00   | 00   | 1234 | 1     |                      |        |               |
| 0                | 0001000107340318     | 120        | 223    | 10     | 00000001 | 00    | 00    | 00    | 000011111 | 15      | 00    | 00    | 00   | 00   | 00   | 00   | 1234 | 1     |                      |        |               |
| 21               | 0001000111102551     | 114        | 221    | 10     | 00000001 | 00    | 00    | 00    | 000011111 | 15      | 00    | 00    | 00   | 00   | 00   | 00   | 1234 | 1     |                      |        |               |
| 22               | 0001000110261336     | 149        | 39     | 10     | 00000001 | 00    | 00    | 00    | 000011111 | 15      | 00    | 00    | 00   | 00   | 00   | 00   | 1234 | 1     |                      |        |               |
| 23               | 0001000120100302     | 146        | 217    | 10     | 00000001 | 01    | 00    | 00    | 00001101  | 7       | 00    | 00    | 00   | 00   | 00   | 00   | 1234 | 1     |                      |        |               |
| 4                | 0001000110483191     | 91         | 183    | 10     | 00000001 | 02    | 00    | 00    | 00001111  | 15      | 00    | 00    | 03   | 5F   | 03   | 5B   | 1234 | 1     |                      |        |               |
| 25               | 0001000111070038     | 114        | 65     | 10     | 00000001 | 02    | 00    | 00    | 00001111  | 15      | 00    | 00    | 99   | AA   | 07   | 22   | 1234 | 1     |                      |        |               |
| 26               | 0001000110460007     | 158        | 237    | 10     | 00000001 | 02    | 00    | 00    | 00001111  | 13      | 00    | 00    | FA   | AA   | 3A   | D1   | 1234 | 3     |                      |        |               |
| 27               | 0009000900010001     | 158        | 223    | 30     | 00000000 | 25    | 00    | 00    | 00000010  | 103     | F9    | BF    | 00   | 00   | 00   | 00   | 1234 | 1     |                      |        |               |
| 28               | 0009000900010003     | 144        | 239    | 30     | 0000000  | 25    | 00    | 00    | 00000010  | 103     | C8    | DF    | 00   | 00   | 00   | 00   | 1234 | 1     |                      |        |               |
| 29               | 0009000900010005     | 178        | 235    | 30     | 00000000 | 25    | 00    | 00    | 00000010  | 104     | 6F    | OD    | 00   | 77   | F8   | 00   | 1234 | 1     |                      |        |               |
| 0                | 1111222233334444     | 168        | 223    | 30     | 0000000  | 25    | 01    | 00    | 00000010  | 105     | C0    | A1    | 52   | 62   | FE   | 00   | 1234 | 1     |                      |        |               |
|                  |                      |            |        |        |          |       |       |       |           |         |       |       |      |      |      |      |      |       |                      |        |               |
|                  |                      |            |        |        |          |       |       |       |           |         |       |       |      |      |      |      |      |       | TAG Count:           | 30     |               |
|                  |                      |            |        |        |          |       |       |       |           |         |       |       |      |      |      |      |      |       | TAG ID: 0001000      | 1073   | 40322         |
|                  |                      |            |        |        |          |       |       |       |           |         |       |       |      |      |      |      |      |       | s                    | tart   | $\subset$     |
|                  |                      |            |        |        |          |       |       |       |           |         |       |       |      |      |      |      |      |       | c                    | lear   |               |
|                  |                      |            |        |        |          |       |       |       |           |         |       |       |      |      |      |      |      |       | E                    | xit    |               |
| Beep ENG CHT CHS |                      |            |        |        |          |       |       |       |           |         |       |       |      |      |      |      |      |       |                      |        |               |

View ALL TAG 各欄位說明如下: (接收的訊息若無該欄資訊,則皆以0顯示)

- UID: TAG 出廠的 UID, 該碼為唯一碼, 另外此欄也可顯示 CID, 端看使用者對 TAG 之設定。
- **RSSI:** 訊號強度。

LQI: 訊號的連接質量。

TAGVER:欄位數值為 10: 為 V1 類型的 TAG ; 30 為 V3 類型 TAG。

- Packet:
   TAG 訊息詳情 EX: 00000001
   尾碼 1 代表此 TAG 傳送的是 UID
   反之為 0;尾

   二碼 1 表示有加密,反之為 0。(V3 only)
- **Model:** TAG 產品型號。
- Key NO: 若該 TAG 有加密,則顯示使用第幾組加密 KEY。(V3 only)
- Group: 群組 ID。(V3 only)
- S State: DI 狀態。
- Battery: 電量表示。 (V1: 電量 0~15 V3:數值乘以 0.0293)
- ISN: 封包流水號。 (V3 only)

D1、D2: 兩組 DI 資料。(ex. Temperature sensor, humidity sensor.)

Tag's exciter's ID will show on "D\_2H" field.

ZB ID: 裝置 ID (XT200)。

Count: 收到 TAG 訊息的次數。

S State 狀態表:

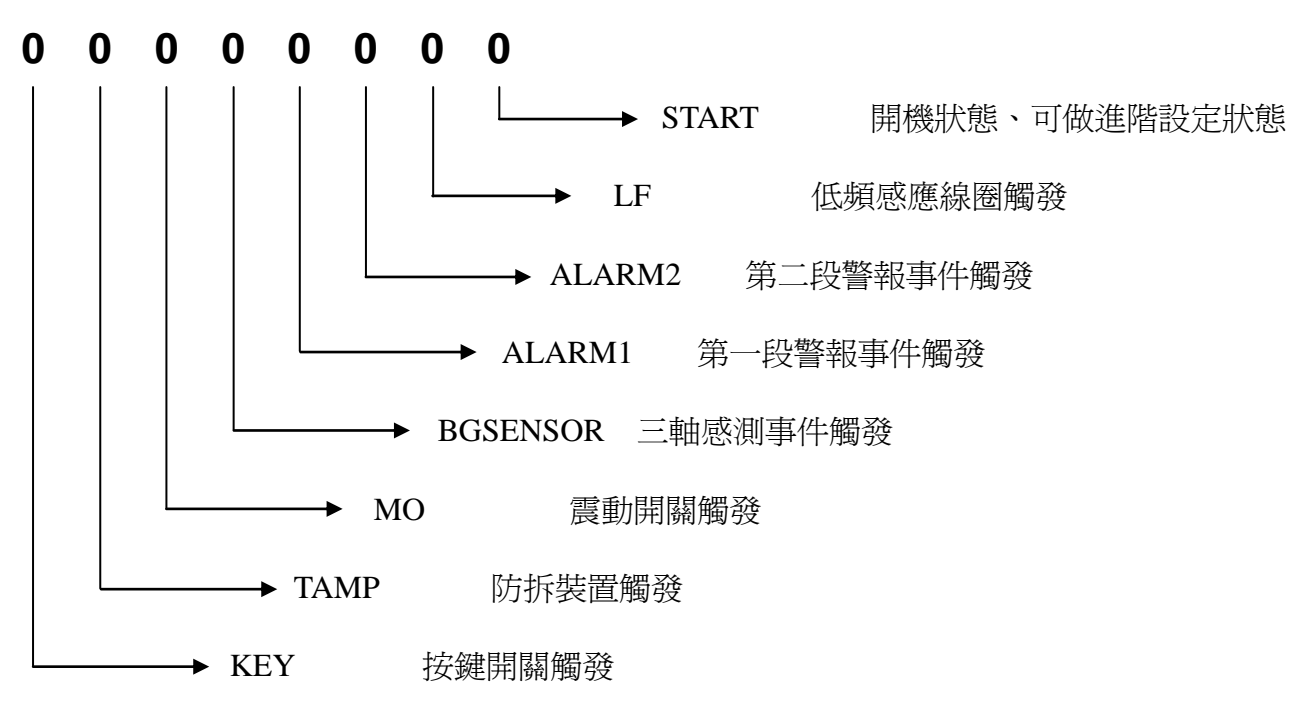

## 4. 修改裝置運行模式:

1. 承上,點選開啓Xtive工具並連線。

#### 2. 點選"設定讀卡機頁面"

| 📕 Xtive Utility_XT200 V0102 [2011-11-11]    |             |              |     |
|---------------------------------------------|-------------|--------------|-----|
| 設定標 <b>新</b> 設定請卡機 請取標籤                     |             |              |     |
| 所有標籤檢視                                      | COM TCP Ser | ver          |     |
| No. 標筆序號 訊號強度 訊號品質 TagVer Packet Model KeyN |             | COM11        |     |
|                                             | COM2        | COM12        |     |
|                                             | 🗆 СОМЗ      | COM13        |     |
|                                             | COM4        | COM14        |     |
|                                             | COM5        | COM15        |     |
|                                             | COM6        | COM16        |     |
|                                             | COM7        | COM17        |     |
|                                             | COM8        | COM18        |     |
|                                             | 標籤數量:       | 0            |     |
|                                             | 標籤序號: 000   | 000000000000 |     |
|                                             |             |              |     |
|                                             |             |              |     |
|                                             |             |              |     |
|                                             |             |              |     |
|                                             |             |              |     |
|                                             |             | 啟動           |     |
|                                             |             | <b>清除</b>    |     |
|                                             |             | 離盟           |     |
|                                             |             |              |     |
|                                             | 🗆 Веер      | ENG CHT      | CHS |

| Tive Utility_XT200 V0111 2013-08-20                                |                                                                                                    |                |  |  |  |  |  |  |  |
|--------------------------------------------------------------------|----------------------------------------------------------------------------------------------------|----------------|--|--|--|--|--|--|--|
| Set TAG Set Reader Read TAG                                        |                                                                                                    |                |  |  |  |  |  |  |  |
| COM TCP Server                                                     |                                                                                                    |                |  |  |  |  |  |  |  |
| Com Port: COM18 💌 115200,n,8,1 💌 🗆 ID 0001                         |                                                                                                    |                |  |  |  |  |  |  |  |
| Command Ok.                                                        |                                                                                                    |                |  |  |  |  |  |  |  |
| Model: SYRDBT-XE1 SN: 11345045                                     |                                                                                                    |                |  |  |  |  |  |  |  |
| Name: SYRDBT-XE1 ID: 0                                             | Name: SYRDBT-XE1 ID: 0001 Ver: 0128                                                                                 |                |  |  |  |  |  |  |  |
| Reader Reset                                                       |                                                                                                    | Reader Initial |  |  |  |  |  |  |  |
| Get Reader ID                                                      | 0001                                                                                                    | Set Reader ID  |  |  |  |  |  |  |  |
| TAG SEND MODE<br>MODE GET AUTO SEND<br>RSSI Filter<br>RSSI GET 1 0 | Version Filter<br>✓ TAG VER 1<br>✓ TAG VER 2<br>✓ TAG VER 3<br>VERSION GET<br>Gain Level<br>1<br>Set Gain Level GET |                |  |  |  |  |  |  |  |
| AES128 ADMIN GUEST BT-Exciter                                      |                                                                                                    |                |  |  |  |  |  |  |  |

Reader Reset: 重新啓動讀卡機。

Reader Initial:將讀卡機恢復出廠預設值。

Get Reader ID / Set Reader ID:讀取/設定讀卡機裝置ID。

TAG SEND MODE: 設定TAG狀態(STOP-停止、AUTO-自動)。

點選 GET 取得目前狀態,或選擇模式後點選 MODE 設定狀態。

RSSI Filter: 可設定訊息接收的強度0~255 (超過多少強度才接收)

點選 GET 取得目前狀態,或選擇強度後點選 RSSI 設定狀態。

Version Filter: 選擇欲接收的TAG類型 (V1~V3)

Gain Level:調整Reader接收TAG訊號的功率,此功能可用來控制(縮短)reader的讀取距離,一 共分為13七個等級。

Level 13為預設值,可以讀取的距離最遠;Level 1可以讀取的距離最近。

#### 點選 "BT-Exciter"頁面

| 📲 Xtive Utility_XT200 ¥0106 2012-11                                                                                                    | -05                   |  |  |  |  |  |  |  |  |
|----------------------------------------------------------------------------------------------------|-----------------------|--|--|--|--|--|--|--|--|
| Set TAG Set Reader Read TA                                                                                                    | G                     |  |  |  |  |  |  |  |  |
| COM TCP Server                                                                                                    | COM TCP Server        |  |  |  |  |  |  |  |  |
| Com Port: COM18 🔽 11520                                                                                                    | 00,n,8,1 🔽 🗆 ID  1111 |  |  |  |  |  |  |  |  |
| Command Ok.                                                                                                    |                       |  |  |  |  |  |  |  |  |
| Model : SYRDBT-XE1                                                                                                    | Deeder Information    |  |  |  |  |  |  |  |  |
| Name : SYRDBT-XE1                                                                                                    | Reader Information    |  |  |  |  |  |  |  |  |
| Reader Re                                                                                                    | Reader Initial        |  |  |  |  |  |  |  |  |
| Get Reader ID                                                                                                    | Set Reader ID         |  |  |  |  |  |  |  |  |
| Exciter ID: 5678   PowerMode   Power Off Time:   180 Sec   Image: Send Times:   Image: Send Times: |                       |  |  |  |  |  |  |  |  |
| Get Parameters                                                                                                    | eter Initial          |  |  |  |  |  |  |  |  |
| AES128 ADMAIN GUEST BT-Exciter                                                                                                    |                       |  |  |  |  |  |  |  |  |
| Exit                                                                                                    |                       |  |  |  |  |  |  |  |  |

Exciter ID: 設定手持機的激發器ID

Power Mode:

Power off time: 設定自動關機時間 (預設為 180 秒)

Reader Auto Off: 啓用自動關機.

Press Key Auto Off: 啓用按鍵長按關機功能

選擇欲設定的模式後,點選 "Set Parameter"即可。

| PowerMode                                                       | ReaderMode                      |
|-----------------------------------------------------------------|---------------------------------|
| Power Off Time: 0180 Sec                                        | Operation Mode: Exciter Detect  |
|                                                                 | Send Times: Exciter Only 10     |
| <ul> <li>Reader Auto Off</li> <li>Press Key Auto Off</li> </ul> | Send Delay:<br>30 X 10 ms       |
| Get Parameters                                                  | Set Parameter Parameter Initial |

#### Normal reader :

單純當主動式RFID reader使用,可接收2.45GHz RFID TAG,透過藍芽傳回到系統

#### **Exciter detect :**

針對支援激發器觸發的標籤使用,此模式會先激發標籤,再接收被激發的標籤並透過藍芽傳

回到系統

#### Exciter only:

單純當手持激發器使用,按下按鍵會持續發射激發ID,支援激發器觸發的標籤收到後可以傳

回其他reader做處理。

Set alert level:設定電池電量低於設定值時,自動關機。

| 🗶 Xtive Utility XT200 Y0106 2012-11-05                                                                       |                                                                                           |                                                    |                        |  |  |  |  |  |  |  |
|----------------------------------------------------------------------------------------------------|-------------------------------------------------------------------------------------------|----------------------------------------------------|------------------------|--|--|--|--|--|--|--|
| Set TAG Set Reader Read TAG                                                                                  |                                                                                           |                                                    |                        |  |  |  |  |  |  |  |
| COM TCP Server                                                                                               |                                                                                           |                                                    |                        |  |  |  |  |  |  |  |
| Com Port: COM18 🔹 115200,n,8,1 💌 🗆 ID 1111                                                                   |                                                                                           |                                                    |                        |  |  |  |  |  |  |  |
| Command Ok.                                                                                                  |                                                                                           |                                                    |                        |  |  |  |  |  |  |  |
| Model : SYRDBT-XE1                                                                                           | SN : 123                                                                                  | 345678                                             | Deederlafemetien       |  |  |  |  |  |  |  |
| Name : SYRDBT-XE1                                                                                            | ID: 1111 V                                                                                | /er : 0125                                         | Reader Information     |  |  |  |  |  |  |  |
| Reader Re                                                                                                    | set                                                                                       |                                                    | Reader Initial         |  |  |  |  |  |  |  |
| Get Reader ID                                                                                                | 1111                                                                                      |                                                    | Set Reader ID          |  |  |  |  |  |  |  |
| Exciter ID: 5678<br>PowerMode<br>Power Off Time: 180 Sec<br>Reader Auto Off<br>Press Key Auto Off<br>Battery | Set Exciter ID<br>ReaderMode<br>Operation Mode: Exciter<br>Send Times: 4<br>Send Delay: 4 | 80% Ge<br>r Detect ▼<br>▶ 00 <sup>7</sup><br>▶ 007 | 15<br>15<br>22 X 10 ms |  |  |  |  |  |  |  |
| alert level :                                                                                                | alert level :                                                                             |                                                    |                        |  |  |  |  |  |  |  |
| Get Parameters                                                                                               | Set Parameters                                                                            | Param                                              | eter Initial           |  |  |  |  |  |  |  |
| AES128 ADMAIN GUEST BT-Exciter Exit                                                                          |                                                                                           |                                                    |                        |  |  |  |  |  |  |  |
|                                                                                                    |                                                                                           |                                                    |                        |  |  |  |  |  |  |  |

點選"Get battery level"可取得目前reader的電池電量。

### 使用5V USB充電線幫 SYRDBT-XE 充電

- A. 插入 5V 充電線後, SYRDBT-XE 會自動重啓發出兩聲嗶聲後關機
- B. 充電時,LED 狀態為橘色燈號
- C. 充電完成時,燈號會自動熄滅。

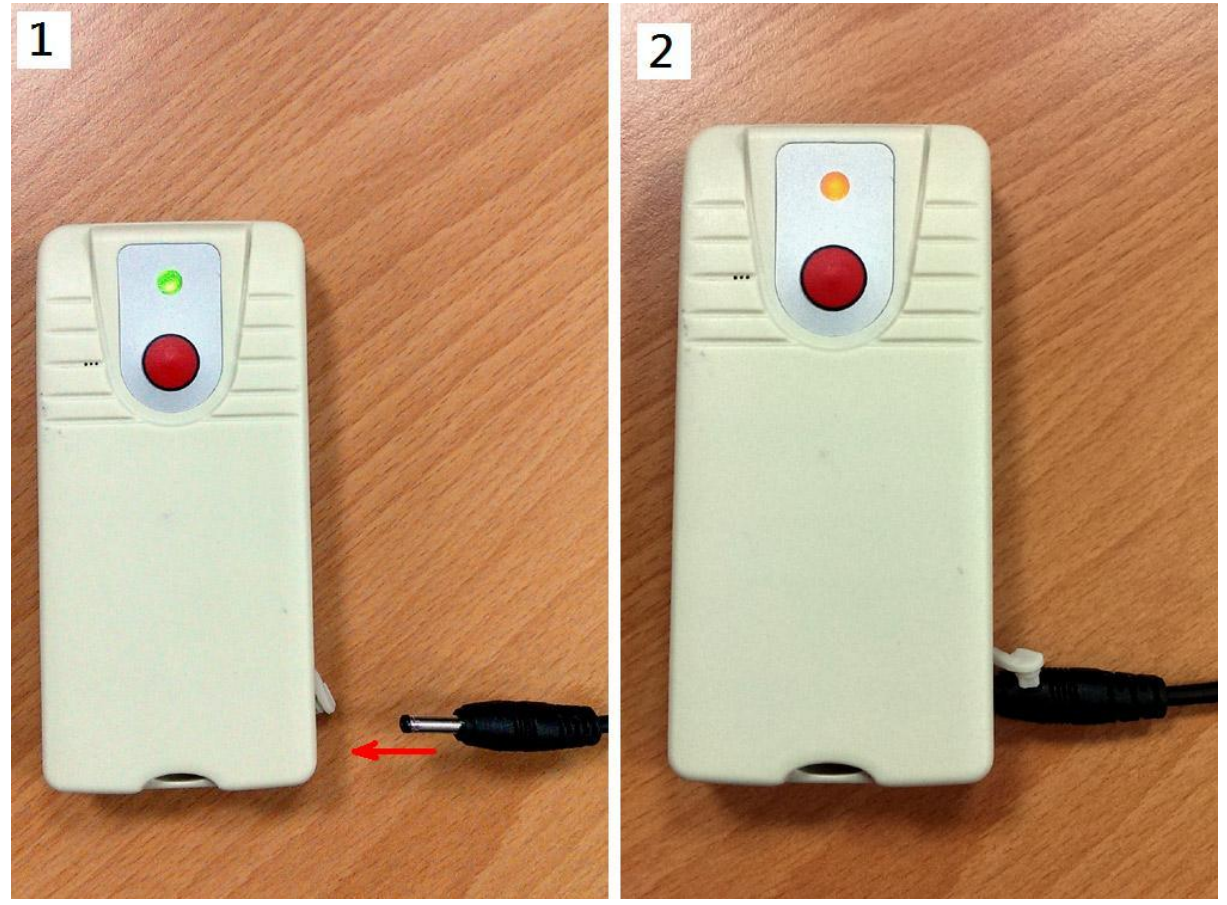

Note. 有時候插入 5V 充電線會發出長嗶聲,這表示重啓不成功,需要重新插拔充電線。